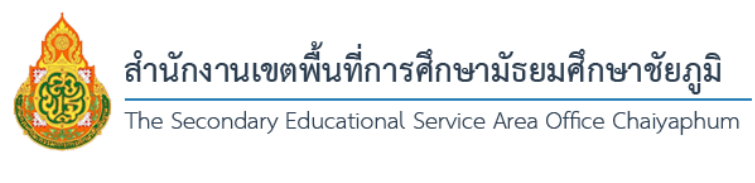

## คู่มือการใช้ระบบพิมพ์เกียรติบัตรออนไลน์ สำนักงานเขตพื้นที่การศึกษามัธยมศึกษาชัยภูมิ

1. ทำการค้นหาเกียรติบัตรที่ต้องการ โดยทำการระบุชื่อเกียรติบัตร/กลุ่มงาน/วันที่ออกเกียรติบัตร

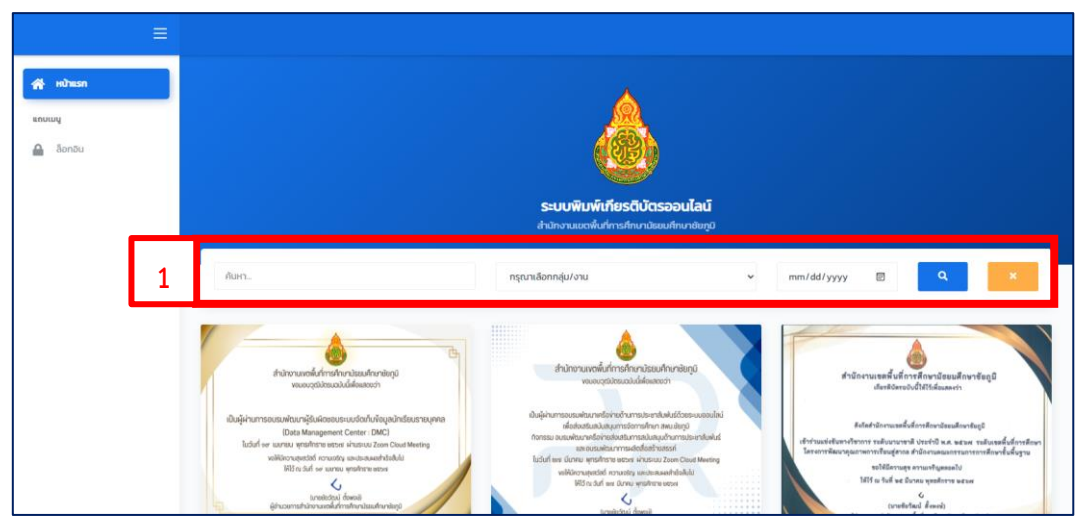

2. เมื่อพบเกียรติบัตรที่ต้องการแล้ว ให้คลิกที่ปุ่ม "รายชื่อ"

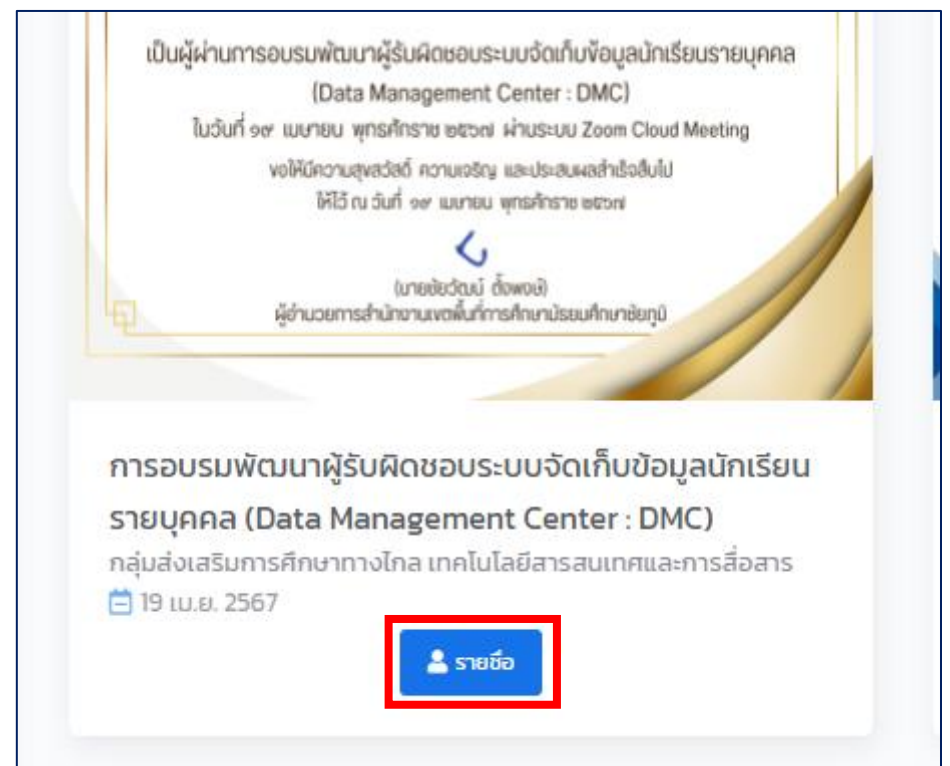

## 3. พิมพ์ชื่อ – สกุล เพื่อทำการค้นหารายชื่อเกียรติบัตร

| การอบรมพัฒนาผู้รับผิดชอบระบบจัดเก็บข้อมูลนักเรียนรายบุคคล (Data Management Center : DMC) |             |                   |              |  |  |  |  |  |  |
|------------------------------------------------------------------------------------------|-------------|-------------------|--------------|--|--|--|--|--|--|
| 100 ICE 100                                                                              | 2           |                   | ñun:         |  |  |  |  |  |  |
| สำตับที่ 🕆                                                                               | ช์อ-นามสกุล | ເລຍຕໍ່ແກ້ຍຮອັບັດຮ | 0 อาวมีหลอ 0 |  |  |  |  |  |  |
| 1.1                                                                                      |             |                   | @ erudhaa    |  |  |  |  |  |  |
| 2                                                                                        |             |                   | @ ersilisse  |  |  |  |  |  |  |
| 3                                                                                        |             |                   | @ стабьан    |  |  |  |  |  |  |
| 4                                                                                        |             |                   | @ enablem    |  |  |  |  |  |  |
| 5                                                                                        |             |                   | @ cristinas  |  |  |  |  |  |  |
| 6                                                                                        |             |                   | @ 070/H480   |  |  |  |  |  |  |

## 4. เมื่อพบรายชื่อของตนเองแล้ว ให้คลิกที่ปุ่ม "ดาวน์โหลด"

| and the | ซึ่ง-นามสกุล | uoriufiesõiJos |   | 06สโรงาว  |
|---------|--------------|----------------|---|-----------|
| 1       |              |                | L | @oradinas |
|         |              |                | - |           |

## "เรียนดี มีความสุข" สำนักงานเขตพื้นที่การศึกษามัธยมศึกษาชัยภูมิ